## CONECTANDO DISPOSITIVOS TCP/IP A TRAVES DE UN DIGI

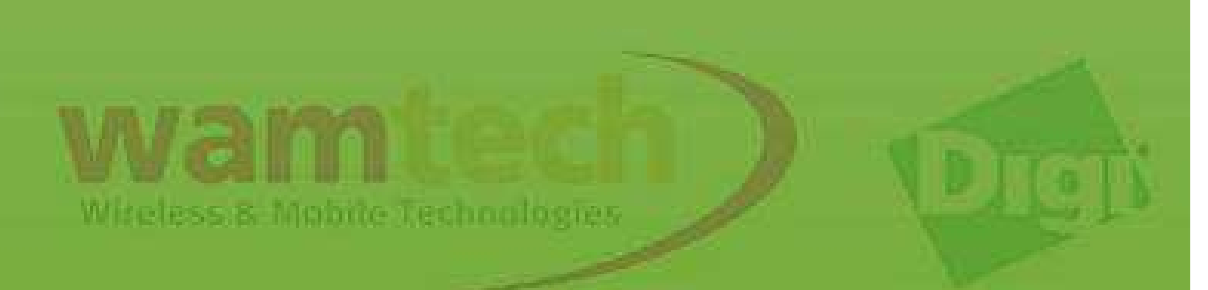

## Nota:

Lista de pasos básicos a seguir para conectar uno o más dispositivos TCP/IP, a través de un dispositivo Digi Connect Wan 3G.

Requisito para este manual:

\* Basic Script Digi

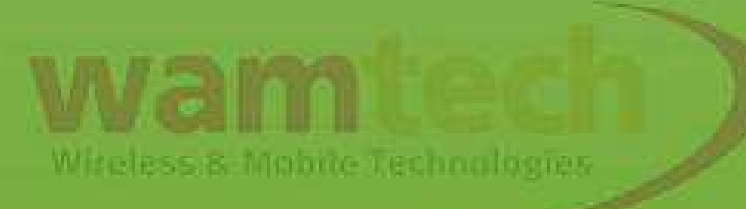

El o los dispositivos TCP/IP a conectar pueden ser Cámaras IP, Medidores eléctricos, routers, PLC etc.. En fin, cualquier dispositivo conectado por cable Ethernet bajo protocolo TCP/IP, TCP/UDP, o TCP/FTP.

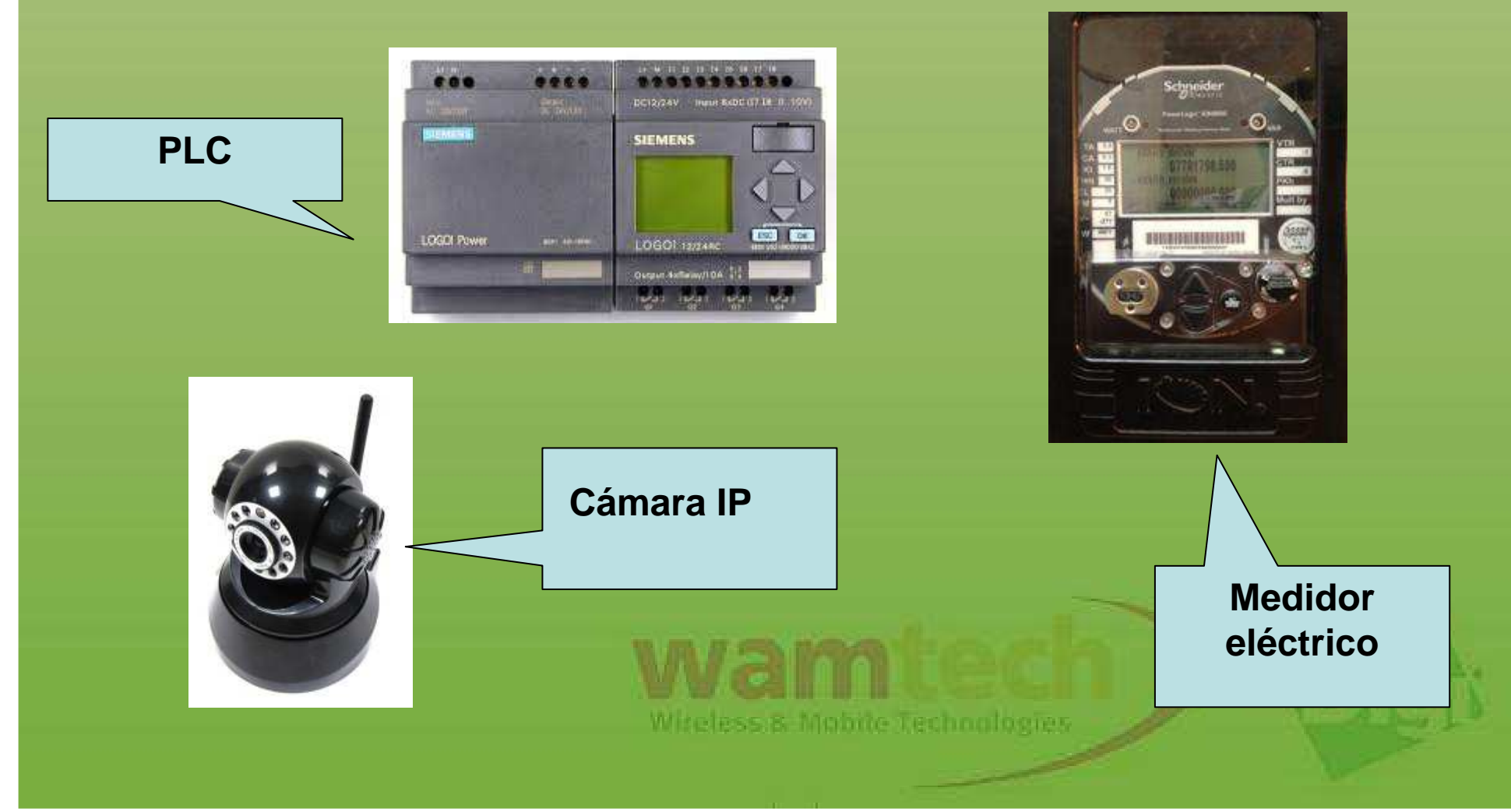

Si usted posee una SimCard pública y dinámica, es recomendable asociarla a una cuenta DYNDNS, ya que las SIM, al ser dinámicas, cambian constantemente su dirección IP, lo que sería un problema para acceder a los dispositivos por tramo celular.

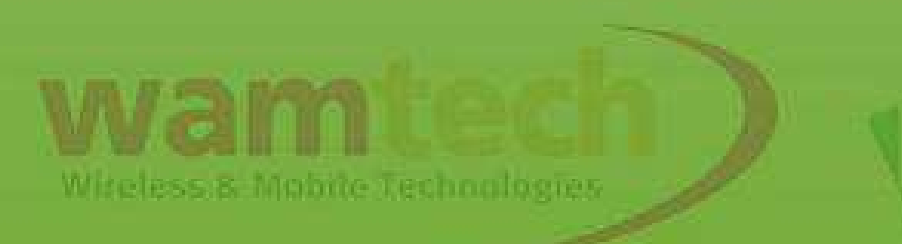

## Ingresar a Configuration / Network / Dynamic DNS

Update Settings

Haga clic en la casilla "Use DynDNS.org" Sino sabe utilizar el DynDNS haga clic en "Click here for information on this service" o vea el PDF "Dyndns" adjunto. Luego ingrese los parámetros del DynDNS correspondiente, el usuario y contraseña, lo demás debe quedar con los parámetros que vienen por defecto.

Aplicar cambios "Apply".

| <u> </u> |              |
|----------|--------------|
| O None   |              |
| <u> </u> | and a second |

Use the following dynamic DNS convice:

Use DynDNS.org - Click here for information on this service

ynDNS.org Service Settings

Note: You must create your account at DynDNS.org before you can successfully register the IP a

This DDNS service supports registration of both both public and private IP addresses. However, 10.x.x.x), your Connect WAN 3G may be accessible (by resolving the associated hostname) only

| 1 |                             |                                        |  |  |  |  |
|---|-----------------------------|----------------------------------------|--|--|--|--|
| 1 | Host and Domain Name:       | usuario.dyndns.org                     |  |  |  |  |
| / |                             | Example: myhost.dyndns.net             |  |  |  |  |
|   | DynDNS User Name:           | usuario                                |  |  |  |  |
|   | DynDNS Password:            | •••••                                  |  |  |  |  |
|   | DynDNS DDNS System:         | Dynamic DNS 💌                          |  |  |  |  |
|   | Use Wildcards:              | No change to service setting 💙         |  |  |  |  |
|   | Connection Method:          | Standard HTTP port 80                  |  |  |  |  |
|   |                             |                                        |  |  |  |  |
|   | Most Recent DDNS Service U  | Jpdate Status                          |  |  |  |  |
|   | No previous DDNS service up | odate status is available.             |  |  |  |  |
|   | Last Logged Action or Resu  | t (may be helpful for troubleshooting) |  |  |  |  |
|   | DDNS updates are disabled.  |                                        |  |  |  |  |
|   | Apply                       |                                        |  |  |  |  |

Miteless & Mobile Technologies

| Proceda a ingresar                                                                                | Management<br>Serial Ports<br>Connections<br>Event Logging                                                    | None     Superative DynDNS.org - Click here for information on this service                                                                                                    |
|---------------------------------------------------------------------------------------------------|----------------------------------------------------------------------------------------------------|----------------------------------------------------------------------------------------------------|
| el dynans en el<br>webbrowser de su<br>PC, para ingresar al<br>webserver el equipo<br>Digi.       | Network Services Administration File Management X.509 Certificate/Key Management Rackup/Restore Reboot Logout | DynDNS.org Service Settings         Note: You must create your account at DynDNS.org before you can successfully register the IP address of your Connect WAN 3G with their service.         This DDNS service supports registration of both both public and private IP addresses. However, if you register a private IP address (such as 192.168.x.x or 10.x.x.x), your Connect WAN 3G may be accessible (by resolving the associated hostname) only from other hosts with access to that private IP subnetwork.         Host and Domain Name:       Immoconcon dyndns.org         Example: myhost.dyndns.net       DynDNS User Name:         boostergroup       DynDNS Password:         DynDNS DDNS System:       Dynamic DNS 💌 |
|                                                                                                   |                                                                                                    | Use Wildcards: No change to service setting  Connection Method: Standard HTTP port 80                                                                                                    |
| Al presionar " <i>Apply</i> "<br><u>DEBE</u> ! aparecer un<br>cuadrado en blanco                  | ,                                                                                                    | Most Rebent Dons Service Opticle Status         Service:       DynDNS.org         IP Address Reported:       186.11.4.226         Update Status:       Successful         Result Information:       [good] The update was successful.         Raw Becult Date (may be helpful for troubleshooting):                                                                                                    |
| que diga "good" de<br>lo contrario vuelva a<br>presionar " <i>Apply</i> ",<br>hasta que aparezca. |                                                                                                    | Last Logged Action or Result (may be helpful for troubleshooting)         Received reply from DynDNS server: myIP=186.11.4.226, status=succeeded, info="[good] The update was successful.".         Apply                                                                                                    |

Una vez establecido el Dyndns, se podrá administrar remotamente el equipo Digi, sin necesidad de conectarlo vía Ethernet al computador. Para ingresar al Digi remotamente, sólo basta escribir en un Browser de su navegador la dirección IP o DNS ("*usuario.dyndns.org*").

Si por alguna razón pierde conexión o se olvida el puerto configurado, se podrá acceder al equipo Digi mediante conexión segura, para esto sólo debe anteponer HTTPS a la IP celular o Dyndns

https://usuario.dyndns.org

Luego Ingresar a "Configuration" / "Network" / "Ethernet IP Settings" y dejar ambos equipos en el mismo segmento de red (Digi & "camara IP"), y el Gateway del dispositivo Ethernet que se conecta al Digi debe ser igual a la dirección IP Ethernet del Digi

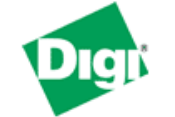

#### **Connect WAN 3G Configuration and Management**

#### Home

Configuration Network Mobile Serial Ports Camera Alarms System iDigi Users Position

#### Applications

Python RealPort

#### Management

Serial Ports Connections Event Logging Network Services

#### Administration

File Management X.509 Certificate/Key Management Backup/Restore Update Firmware Factory Default Settings System Information Reboot

| letwork Configuration                                                                                                    |                                                                                                    |                                                                        |                                              |         |
|----------------------------------------------------------------------------------------------------|----------------------------------------------------------------------------------------------------|------------------------------------------------------------------------|----------------------------------------------|---------|
| Ethernet IP Settings                                                                                                    |                                                                                                    |                                                                        |                                              |         |
| <ul> <li>Obtain an IP address auto</li> <li>Use the following IP addres</li> <li>* IP Address:</li> <li>* Subnet Mask:</li> <li>25</li> <li>Default Gateway:</li> <li>0.0</li> <li>✓ Enable AutoIP address ass</li> <li>* Changes to DHCP, IP address</li> </ul> | omatically using DHCP *<br>ess:<br>32.168.1.1<br>55.255.255.0<br>.0.0.0<br>:signment<br>ss, and Subnet Mask may affe | Esta IP debe<br>misma IP del<br>del dispositiv<br>que se desea<br>Digi | ser la<br>Gateway<br>o TCP/IP<br>conectar al |         |
| Арріу                                                                                                    |                                                                                                    |                                                                        |                                              |         |
| DHCP Server Settings                                                                                                    |                                                                                                    |                                                                        |                                              |         |
| <ul> <li>Network Services Settings</li> </ul>                                                                                                    |                                                                                                    |                                                                        |                                              |         |
| <ul> <li>Dynamic DNS Update Settings</li> </ul>                                                                                                    | S                                                                                                    |                                                                        |                                              |         |
| IP Filtering Settings                                                                                                    |                                                                                                    |                                                                        |                                              |         |
| <ul> <li>IP Forwarding Settings</li> </ul>                                                                                                    |                                                                                                    |                                                                        |                                              |         |
| IP Network Failover Settings                                                                                                    |                                                                                                    |                                                                        | 5 1                                          | A Sugar |
| <ul> <li>Socket Tunnel Settings</li> </ul>                                                                                                    |                                                                                                    |                                                                        |                                              |         |
| Virtual Private Network (VPN)                                                                                                    | ) Settings                                                                                                    |                                                                        |                                              |         |

Luego conecte el dispositivos al Digi directamente por cable ethernet, ó en el caso de que se trate de más de 1 dispositivo, puede llevarlos a un switch o concentrador, y éste concentrador al Digi, Tal como se ilustra en la figura:

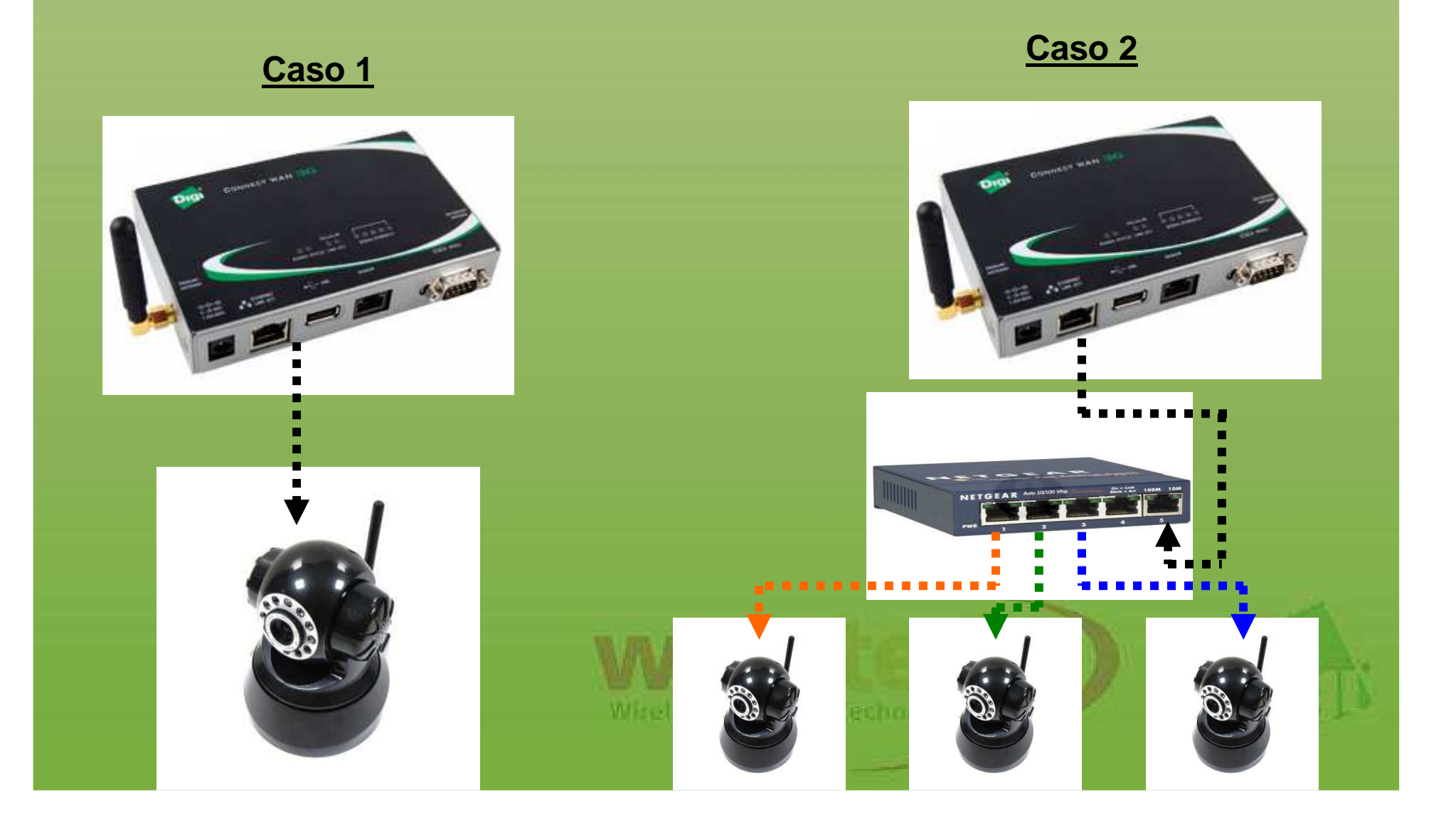

Existen dispositivos que poseen software donde únicamente pueden comunicarse a través de una dirección IP por HTTP, puerto 80 sin poder ser modificado, lo que generará conflicto, ya que perdería el acceso al WebUi del Digi al hacer las reglas de traspaso de puerto. Para mantener el acceso al Digi a través de HTTP, debe cambiar el puerto para *http,* tal como se muestra en el ejemplo (fue sustituido por el 81).

Digi

**Connect WAN 3G Configuration and Management** 

#### Home

Configuration Network Mobile Serial Ports Camera Alarms System iDigi Users Position

Applications Python RealPort

Management Serial Ports Connections Event Logging Network Services

#### Administration

File Management X.509 Certificate/Key Management Backup/Restore Update Firmware Factory Default Settings System Information Reboot

Logout

| let      | work Configuration                        |           |      |                         |
|----------|-------------------------------------------|-----------|------|-------------------------|
| Et       | hernet IP Settings                        |           |      |                         |
| D        | HCP Server Settings                       |           |      |                         |
| r N      | etwork Services Settings                  |           |      |                         |
| <b>~</b> | Enable Device Discovery (ADDP)            |           |      |                         |
| <b>~</b> | Enable Encrypted RealPort                 | TCP Port: | 1027 | 🗌 Enable TCP Keep-Alive |
| <b>~</b> | Enable RealPort                           | TCP Port: | 771  | 🗌 Enable TCP Keep-Alive |
| <b>~</b> | Enable Network Management Protocol (SNMP) | UDP Port: | 161  |                         |
| <b>~</b> | Enable Secure Shell Server (SSH)          | TCP Port: | 22   | 🗹 Enable TCP Keep-Alive |
| <b>~</b> | Enable Telnet Server                      | TCP Port: | 23   | 🗹 Enable TCP Keep-Alive |
| <b>~</b> | Enable Web Server (HTTP)                  | TCP Port: | 81   |                         |
| ~        | Enable Secure Web Server (HTTPS)          | TCP Port: | 443  |                         |

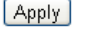

Dynamic DNS Update Settings

- ► IP Filtering Settings
- IP Forwarding Settings
- IP Network Failover Settings
- Socket Tunnel Settings

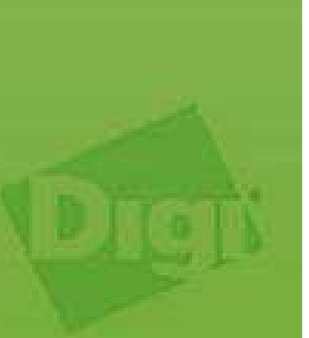

Es aconsejable reiniciar los dispositivos TCP/IP, para ello sólo basta con desconectarlos de la fuente de poder por un par de segundos. Luego, ingrese a "*Configuration" / "Network" / "IP Forwarding Settings*"

Con el **DMZ** activo, puede acceder a la IP asignada por cualquier puerto, pero es recomendable utilizar **NAT** ya que así se asignan direcciones y puerto específicos.

| Home                                                                                             | Network Configuration                                                                                                    |                                                                       |                                      |                                              |                                         |                                    |  |
|--------------------------------------------------------------------------------------------------|----------------------------------------------------------------------------------------------------|-----------------------------------------------------------------------|--------------------------------------|----------------------------------------------|-----------------------------------------|------------------------------------|--|
| Configuration                                                                                    | Ethernet IP Settings                                                                                                    |                                                                       |                                      |                                              |                                         |                                    |  |
| Mobile                                                                                           | DHCP Server Settings                                                                                                    |                                                                       |                                      |                                              |                                         |                                    |  |
| Serial Ports                                                                                     | Network Services Settings                                                                                                    |                                                                       |                                      |                                              |                                         |                                    |  |
| Camera                                                                                           | Dynamic DNS Update Setti                                                                                                    | ngs                                                                   |                                      |                                              |                                         |                                    |  |
| System                                                                                           | IP Filtering Settings                                                                                                    |                                                                       |                                      |                                              |                                         |                                    |  |
| iDigi                                                                                            | ▼ IP Forwarding Settings                                                                                                    |                                                                       |                                      |                                              |                                         |                                    |  |
| Position                                                                                         | These settings are used to m                                                                                                    | anage IP routing (forwarding) of                                      | oackets between network int          | erfaces. Static routes may be configured and | added to the IP routing table to provid | e additional packet routing rules. |  |
| Applications                                                                                     | In conjunction with IP routing, Network Address Translation (NAT) settings may be configured to support communication between private and public IP networks where basic IP routing is not sufficient. |                                                                       |                                      |                                              |                                         |                                    |  |
| Python                                                                                           | TD Douting and Ctatic Douts                                                                                                    | Cottings                                                              |                                      |                                              |                                         |                                    |  |
| RealPort                                                                                         | IP Rodding and scale Rodde                                                                                                    | secongs                                                               |                                      |                                              |                                         |                                    |  |
| Management<br>Serial Ports                                                                       | Enable IP Routing (Forw                                                                                                    | arding)<br>ad NAT is disabled                                         |                                      |                                              |                                         |                                    |  |
| Connections                                                                                      | Note: If IP Routing is disable                                                                                                    | eu, MAT IS UISableu.                                                  |                                      |                                              |                                         |                                    |  |
| Event Logging                                                                                    | Apply the following static roo                                                                                                    | stes (up to 16) to the IP routing t                                   | able:                                |                                              |                                         |                                    |  |
| Network Services                                                                                 | Enable Destination                                                                                                    | Netmask Gates                                                         | vay Metric Interf                    | ace                                          |                                         |                                    |  |
| Administration<br>File Management                                                                | NELWORK                                                                                                    | No static routes have bee                                             | n added                              |                                              |                                         |                                    |  |
| X.509 Certificate/Key                                                                            | 0.0.0.0                                                                                                    | 0.0.0.0                                                               | 0 eth0                               |                                              |                                         |                                    |  |
| Management<br>Backup/Restore                                                                     | Olish as the trade list shares                                                                                                    | والمراجع والمراجع والمراجع والمراجع والمراجع والمراجع                 |                                      |                                              |                                         |                                    |  |
| Update Firmware                                                                                  | Click on the Help link above                                                                                                    | for additional information about t                                    | ne Gateway Address value             |                                              | - 1.55 65.4                             |                                    |  |
| Factory Default Settings                                                                         | Notwork öddroce Translatio                                                                                                    | n (NAT) Sottings                                                      |                                      | Enable Network Add                           | ress Translation (NAT                   | )                                  |  |
| Reboot                                                                                           | Colora formations Monardia                                                                                                    | dde en Terreletier (NAT) in mer                                       |                                      | NAT Public Interfa                           | ce: mobile0                             | ~                                  |  |
| Logout                                                                                           | Select from these Network A                                                                                                    | doress franslation (NAT) Instan                                       | cesi                                 |                                              | net prostation M                        |                                    |  |
|                                                                                                  | Instance 1 yes                                                                                                    | mobile0 (Displayed                                                    | ) Set to Defaults                    | NAT Table Size Ma                            | ximum: 256 ent                          | ries (64-1024)                     |  |
|                                                                                                  | Instance 2 no                                                                                                    | None Selected View / Edit                                             | Set to Defaults                      |                                              |                                         |                                    |  |
|                                                                                                  | Instance 3 no                                                                                                    | None Selected View / Edit                                             | Set to Defaults                      |                                              |                                         |                                    |  |
| e                                                                                                | Instance 4 no                                                                                                    | None Selected View / Edit                                             | Set to Default                       | Feeble DMZ Fe                                | wurseding to this TD ad-                | draces 402 489 4 444               |  |
|                                                                                                  | Instance 6 no                                                                                                    | None Selected View / Edit                                             | Sector                               | Ellable DM2 PC                               | rwarding to this IP au                  | ness: 182.100.1.111                |  |
| NAT Public Interface<br>NAT Table Size Maxi<br>Enable DMZ Forw<br>Forward protocol con<br>Enable | i: mobile0 v<br>mum: 256 entries (64-102<br>varding to this IP address: 192.1<br>nections from external networks                                                                                       | 24)<br>68.1.111<br>to the following internal devices:<br>Forward This | Protocol                             |                                              | Forward To<br>Tobura J 10 2 didaasi     |                                    |  |
|                                                                                                  |                                                                                                    | GRE                                                                   |                                      |                                              | 0.0.0.0                                 |                                    |  |
|                                                                                                  | ESP                                                                                                    |                                                                       |                                      |                                              | 0.0.0.0                                 |                                    |  |
| Forward TCP/UDP/FT<br>(you may configure u                                                       | FP connections from external net<br>p to 64 forwarding rules):                                                                                                    | works to the following internal de                                    | vices                                |                                              |                                         |                                    |  |
| Enable                                                                                           | Protocol                                                                                                    | External<br>Port                                                      | Forward To<br>Internal<br>IP Address | Forward To<br>Internal<br>Port               | Range<br>Port<br>Count                  |                                    |  |
|                                                                                                  | TCP                                                                                                    | 91                                                                    | 192.168.1.111                        | 80                                           | 1                                       | Remove                             |  |
| 2                                                                                                | TCP                                                                                                    | 92                                                                    | 192.168.1.112                        | 80                                           | 1                                       | Remove                             |  |
|                                                                                                  | FTP. 💌                                                                                                    | 0                                                                     | 0.0.0.0                              | 0                                            | 1                                       | Add                                |  |
| (mark)                                                                                           |                                                                                                    |                                                                       |                                      |                                              |                                         |                                    |  |
| Apply                                                                                            |                                                                                                    |                                                                       |                                      |                                              |                                         |                                    |  |
| ► IP Network Failover Settin                                                                     | ngs                                                                                                    |                                                                       |                                      |                                              |                                         |                                    |  |
| Socket Tunnel Settings                                                                           |                                                                                                    |                                                                       |                                      |                                              |                                         |                                    |  |
| Virtual Private Network (V                                                                       | /PN) Settings                                                                                                    |                                                                       |                                      |                                              |                                         |                                    |  |
| ▶ IP Pass-through Settings                                                                       |                                                                                                    |                                                                       |                                      |                                              |                                         |                                    |  |
|                                                                                                  |                                                                                                    |                                                                       |                                      |                                              |                                         |                                    |  |
|                                                                                                  |                                                                                                    |                                                                       |                                      |                                              |                                         |                                    |  |

# Al final de la página, habilite: "*Enable*", protocolo *TCP*, el puerto a direccionar, presione "*Add*", después "*Apply*" para guardar los cambios.

Forward TCP/UDP/FTP connections from external networks to the following internal devices (you may configure up to 64 forwarding rules):

|         | Range<br>Port<br>Count | Forward To<br>Internal<br>Port | Forward To<br>Internal<br>IP Address | External<br>Port | Protocol | Enable                                                                                                    |
|---------|------------------------|--------------------------------|--------------------------------------|------------------|----------|----------------------------------------------------------------------------------------------------|
| Remov   | 1                      | 40 (80)                        | 30 192.168.1.111                     | 20 (91)          |          |                                                                                                    |
| Remov   | 1                      | 80                             | 192.168.1.112                        | 92               | TCP      | <ul> <li>Image: A start of the start of the start of</li></ul> |
| 5° (Add | 1                      | 0                              | 0.0.0                                | 0                | FTP 💌    |                                                                                                    |

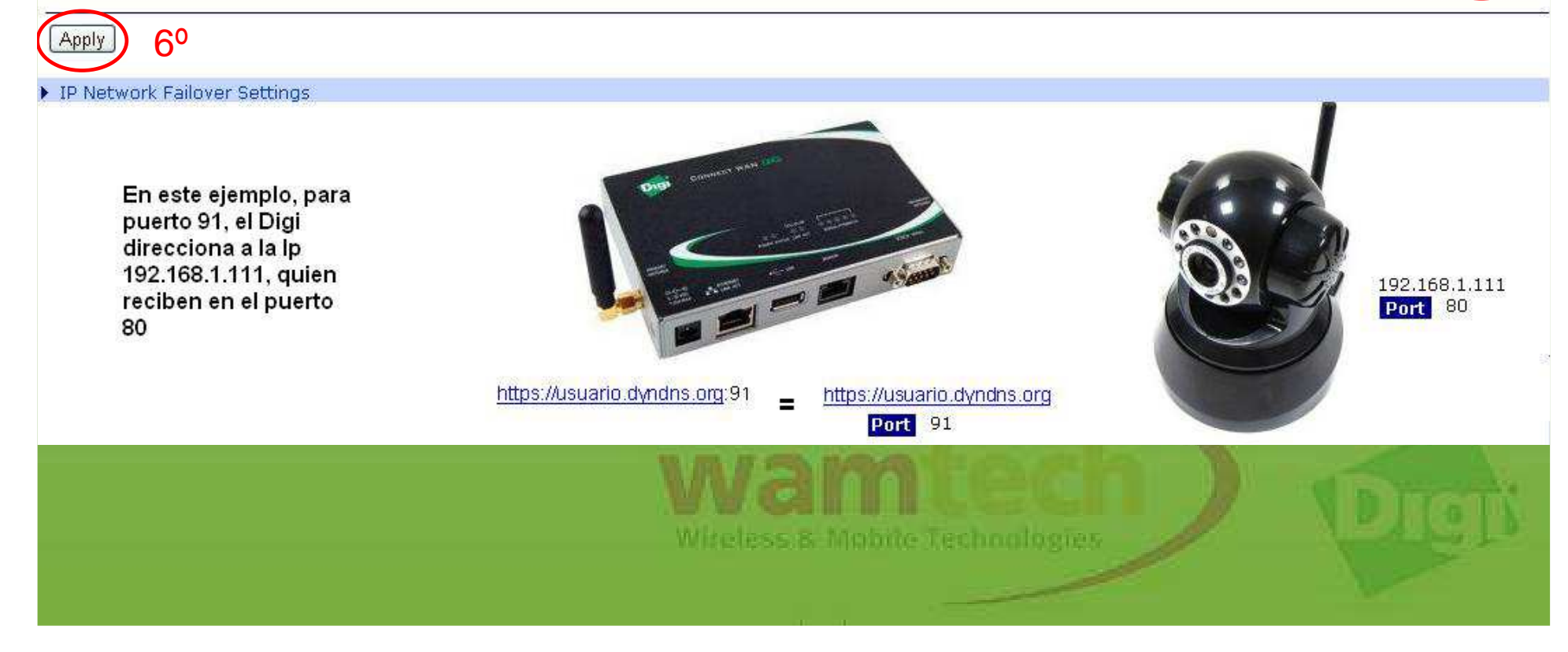

Finalmente...

Es recomendable reiniciar el Digi, para que todos los cambios tengan efecto.

"Administration"

"<u>Reboot"</u> Reboot

Una vez realizado los pasos del presente documento, se podrá acceder al dispositivo TCP/IP en forma remota, a través de Internet por medio del Dyndns creado.

(Webserver del Digi)

http://usuario.dyndns.org:91 (Webserver del dispositivo conectado al Digi)

https://usuario.dyndns.org

http://usuario.dyndns.org

(Webserver del Digi por puerto 443 conexión segura)

Miteless & Mobile Technologies

En el caso de que no se tenga conexión con el dispositivo conectado, se puede utilizar la herramienta de diagnostico proporcionada por el dispositivo Digi, para lo cual sólo basta con ingresar desde Internet a "*System Information*", "*Diagnostic*", e ingresar la dirección IP del dispositivo que se desea revisar, luego presione "*Ping*" y deberá obtener "*0*% *packet loss*", de lo contrario repita los pasos de este documento desde el comienzo y revise las conexiones realizadas.

| System Information                                                                                                    |           |
|----------------------------------------------------------------------------------------------------|-----------|
| ▶ General                                                                                                    |           |
| ▶ Serial                                                                                                    |           |
| ▶ Network                                                                                                    |           |
| ▶ Mobile                                                                                                    |           |
| ▶ IP Network Failover                                                                                                    |           |
| ▶ iDigi                                                                                                    |           |
| ▶ Position                                                                                                    |           |
| ▼ Diagnostics                                                                                                    |           |
| To help determine whether this device is able to access remote devices over the network, use the ping utility below to ping the IP address of a device in order to communicate with it. |           |
| Hostname: Ingresar dirección IP                                                                                                    | 1 Company |
| Ping del dispositivo TCP/IP                                                                                                    |           |
|                                                                                                    |           |

### Para 0% de paquetes perdidos, sería así:

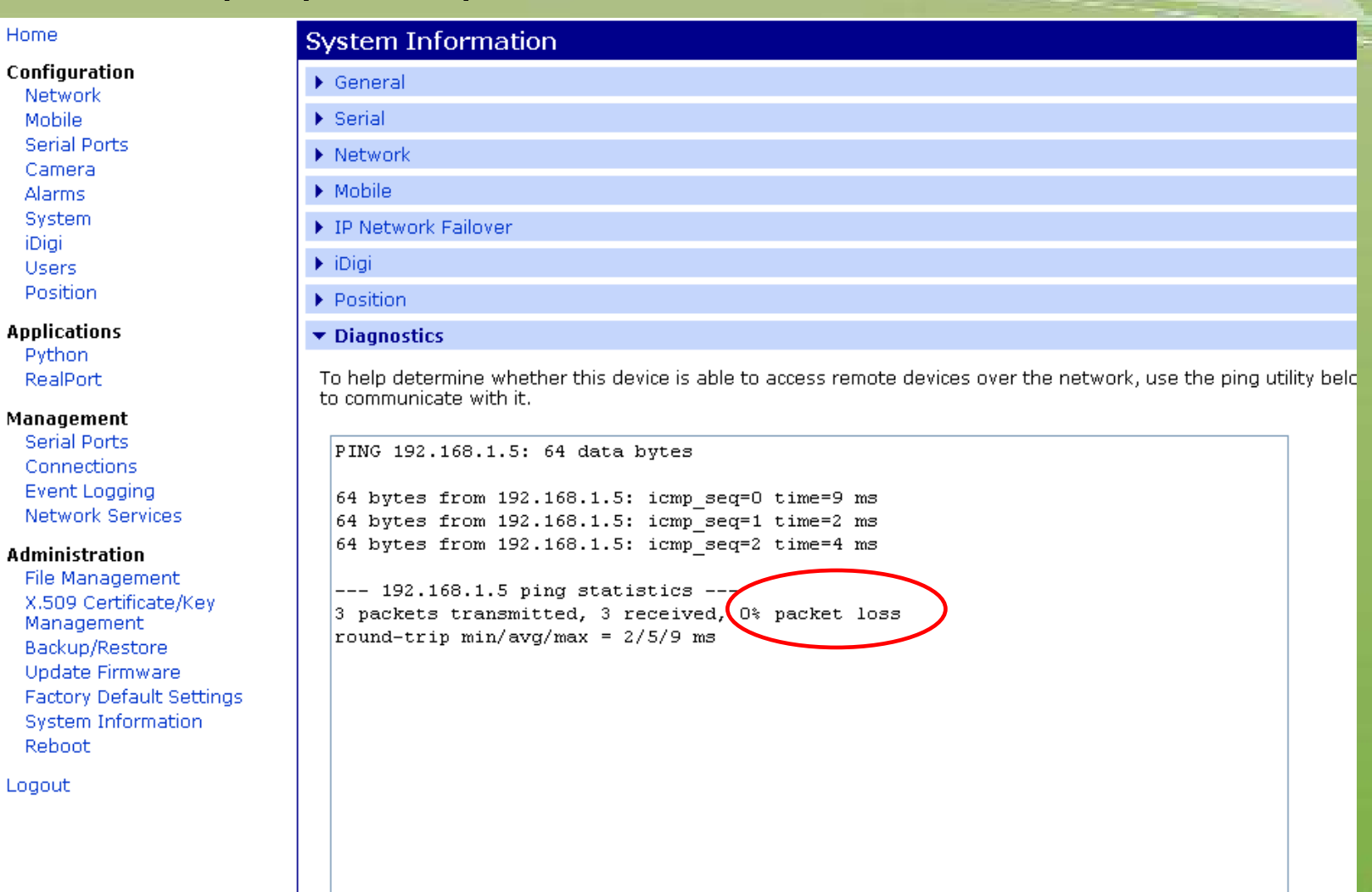

Miteless & Mobile Technologies

## Ante Cualquier inquietud, no dude con comunicarse con nosotros

soporte@wamtech.com

**Ricardo Cuevas** 

ricardo.cuevas@wamtech.com

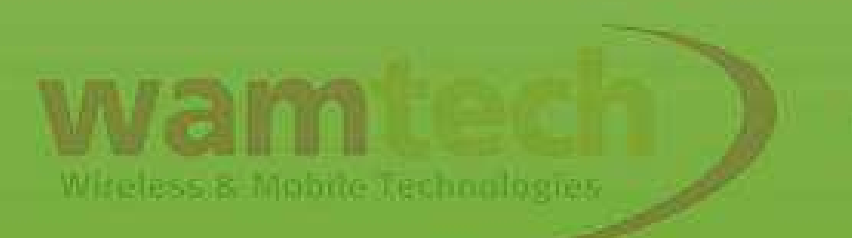